5. Ilgalaikio turto nusidėvėjimo trukmės ir likusios nusidėvėjimo trukmės keitimas Ilgalaikio turto nusidėvėjimo trukmės ir likusios nusidėvėjimo trukmės keitimas. Būna atvejų, kad reikia pakeisti kortelėje nurodytą Ilgalaikio turto nusidėvėjimo normą arba pakeisti Likusią nusidėvėjimo trukmės normą. Pakeitus vieną arba kitą trukmę jau patvirtintos nusidėvėjimo skaičiavimo operacijos nėra perskaičiuojamos. Ilgalaikio turto kortelėje pagal pakeistus duomenis pakoreguojami Ilgalaikio turto nusidėvėjimo planai sekantiems nusidėvėjimo skaičiavimo periodams. Ilgalaikio turto nusidėvėjimo trukmės keitimas registruojamas modulyje – Ilgalaikis turtas-> Ilgalaikis turtas.

1. Pirmiausia stabdykite nusidėvėjimą kortelėje paspaudę mygtuką [Stabdyti nusidėvėjimą].

| ^ | 🖉 🄄 Pradinis puslapis 🛛 🔀               | 🛛 🕅 Ilgalaikis turtas 🛛 🖉                                                                                          | Biuro pastatas 🛛 🔛                    |                        |                                          |     |  |  |  |  |
|---|-----------------------------------------|----------------------------------------------------------------------------------------------------|---------------------------------------|------------------------|------------------------------------------|-----|--|--|--|--|
| - | 🗄 📄 <u>N</u> aujas 📙 <u>S</u> augoti    | i 🛃 lšsaugoti kaip 📘                                                                                               | Saugoti ir <u>u</u> ždaryti 🛛 <i></i> | <u>A</u> tnaujinti 🛛 踚 | Spausdinti 🝷 🎲 Veiksmai 🝷                |     |  |  |  |  |
|   | 🗧 🚷 Stabdyti nusidėvėjim                | ıą                                                                                                    |                                       |                        |                                          |     |  |  |  |  |
|   | Ilgalaikis turtas: Biu                  |                                                                                                    |                                       |                        |                                          |     |  |  |  |  |
|   | 寶 Pagrindinė informacija                | 🔍 Ilgalaikio turto opera                                                                                           | acijų paieška                         |                        |                                          |     |  |  |  |  |
|   | 👸 Operacijos                            | Inventoriaus nume 👻                                                                                                |                                       | Turto arupė            | ¥                                        | - D |  |  |  |  |
|   | 🛃 Susiję objektai                       | e objektai                                                                                                    |                                       |                        |                                          |     |  |  |  |  |
|   | Vertės pasikeitimai Vertės pasikeitimai |                                                                                                    |                                       |                        |                                          |     |  |  |  |  |
|   | 👫 Nusidėvėjimo planai                   | 🕴 📄 <u>N</u> aujas 🧔 <u>A</u> tidaryti 😭 Atidaryti naujame lange 🗙 <u>I</u> rinti 🍃 Spausdinti 👻 🎲 Veiksmai 👻 🏈 Pa |                                       |                        |                                          |     |  |  |  |  |
|   | 🄊 Priežiūros išlaidos                   | Norėdami sugrupuoti paga                                                                                           | al stulpelį, užtempkite jo a          | intraštę čia.          |                                          |     |  |  |  |  |
|   | 😫 Judėjimas                             | Pavadinimas                                                                                                    | Operacijos numeris                    | Data                   | Operacijos tipas                         |     |  |  |  |  |
|   | 🧔 Globalios grupės                      | 🥖 Biuro pastatas                                                                                                   | CAO-00000095                          | 2018-02-28             | Ilgalaikio turto įsigijimo nusidėvėjimas | Pa  |  |  |  |  |
|   | 🗗 Atributai                             | Biuro pastatas                                                                                                    | CAO-0000035                           | 2018-01-31             | ļvedimas į eksploataciją                 | Pa  |  |  |  |  |
|   | ≶ Pastabos                              | Biuro pastatas                                                                                                    | CAO-0000034                           | 2018-01-31             | Ilgalaikio turto įsigijimas              | Pa  |  |  |  |  |
|   | Dokumentai                              |                                                                                                    |                                       |                        |                                          |     |  |  |  |  |
|   | 🎲 Veiklos/Laiškai                       |                                                                                                    |                                       |                        |                                          |     |  |  |  |  |

2. Sekančioje lentelėje nurodykite nusidėvėjimo stabdymo datą. Nusidėvėjimo stabdymo data turi būti tokia pat kaip paskutinio kortelėje paskaičiuoto nusidėvėjimo data. Būtent šiai datai ir bus atliktas likusios nusidėvėjimo trukmės ar nusidėvėjimo trukmės keitimas ir nuo šios datos bus perskaičiuojami nusidėvėjimo planai.

| Stabdyti nusidėvėjimą                                                                           | – 🗆 X              |
|-------------------------------------------------------------------------------------------------|--------------------|
| Pasirinkite nusidėvėjimo stabdymo datą<br>Užpildykite laukų reikšmes ir paspauskite 'Toliau >'. | $\bigcirc$         |
| Nusidėvėjimo stabdymo data 🛛 🖢 💌                                                                |                    |
|                                                                                                 | Toliau > Nutraukti |

3. Atverkite Ilgalaikio turto kortelėje skiltį *Operacijos* ir paspauskite mygtuką **[Likusios nusidėvėjimo trukmės keitimas]**. (jei jo nematyti – išskleiskite varnelę, kur talpinamos ekrane netilpusios komandos)

| Ilgalaikis turtas: Biu   | Igalaikis turtas: Biuro pastatas                                                                                                    |                              |                 |                                          |             |                       |                           |                    |                         |   |
|--------------------------|----------------------------------------------------------------------------------------------------|------------------------------|-----------------|------------------------------------------|-------------|-----------------------|---------------------------|--------------------|-------------------------|---|
| 🍘 Pagrindinė informacija | 🔍 Ilgalaikio turto op                                                                                                    | eracijų paieška              |                 |                                          |             |                       |                           | X P                | 🚖 Naujas Filt 🛛 👻       |   |
| 👸 Operacijos             | Inventoriaus nume 👻                                                                                                    |                              | Turto grupė     | • V.                                     | Data        | •                     | <b>B</b> .                |                    |                         |   |
| Susiję objektai          |                                                                                                    |                              |                 |                                          |             |                       |                           |                    |                         |   |
| 💐 Vertės pasikeitimai    | 🧐 Prideti kriterijų 🔹 lāsaugoti                                                                                                    |                              |                 |                                          |             |                       |                           |                    |                         |   |
| 👫 Nusidėvėjimo planai    | 🗄 🗋 Naujas 🥩 Atidaryti 🦚 Atidaryti naujame lange 🗙 Inini 🚱 Spausdinti - 🛞 Veiksmai - 🥩 Patvirtinti kelis 😻 Patvirtinti operacijų apskaitą 🚳 Stormuoti kelis 🐯 Skaičiuoti nusidevėjimą 📲 |                              |                 |                                          |             |                       |                           |                    |                         |   |
| 🌮 Priežiūros išlaidos    | Norėdami sugrupuoti p                                                                                                    | agal stulpelį, užtempkite jo | o antraštę čia. |                                          |             |                       |                           | 👸 Importuoti       |                         |   |
| 😢 Judėjimas              | Pavadinimas                                                                                                    | Operacijos numeris           | Data            | Operacijos tipas                         | Statusas    | Priežastis            | Pastaba                   | Likusios nusidé    | vėjimo trukmės keitimas | ] |
| 📢 Globalios grupės       | Biuro pastatas                                                                                                    | CAO-0000096                  | 2018-02-28      | llgalaikio turto nusidėvėjimo stabdymas  | Patvirtinta |                       |                           | 🥟 🔑 Koreguoti nudé | vėjimų balansą          |   |
| i Atributai              | Biuro pastatas                                                                                                    | CAO-0000095                  | 2018-02-28      | Ilgalaikio turto įsigijimo nusidėvėjimas | Patvirtinta |                       |                           |                    |                         | 2 |
| S Pastabos               | Biuro pastatas                                                                                                    | CAO-0000035                  | 2018-01-31      | ļvedimas į eksploataciją                 | Patvirtinta |                       |                           |                    |                         | 2 |
| D Dokumentai             | Biuro pastatas                                                                                                    | CAO-0000034                  | 2018-01-31      | Ilgalaikio turto įsigijimas              | Patvirtinta | Naujo ilgalaikio turt | Nupirktos naujos patalpos |                    |                         | 2 |
| Noiklas (Laičkai         |                                                                                                    |                              |                 |                                          |             |                       |                           |                    |                         |   |

4. Sistemos pateikiamoje lentelėje nurodykite:

*Operacijos data* – nusidėvėjimo trukmės keitimo data (teisingiausia bus jei ji bus tokia pat kaip ir nusidėvėjimo stabdymo data)

*Nauja likusi nusidėvėjimo trukmė* – nurodoma nauja dar nenudėvėta turto trukmė t.y. kiek dar liko dėvėti turtą mėnesiais

*Nauja nusidėvėjimo trukmė* – nurodoma nauja visa nusidėvėjimo trukmė mėnesiais Galima koreguoti ir vieną arba kitą trukmę, priklausomai nuo to, kuri keitėsi, tačiau abu laukai privalo būti užpildyti.

Užpildę informaciją spauskite [Gerai].

| 🕅 Likusios nusidėvėjimo trukmės keiti | mas        | —     |      | $\times$ |
|---------------------------------------|------------|-------|------|----------|
| Operacijos data                       | 2018-02-28 |       |      | -        |
| Nauja likusi nusidėvėjimo trukmė      | 200        |       |      |          |
| Nauja nusidėvėjimo trukmė             | 600        |       |      |          |
|                                       |            |       |      |          |
|                                       |            | Gerai | Atša | ukti     |

5. Atnaujinkite kortelės duomenis paspaudę viršuje mygtuką [Atnaujinti].

| 🕘 Pradinis puslapis 🛛 🔝           | 🚯 Pradinis puslapis 🔝 🛱 Ilgalaikis turtas 🔝 🎁 Biuro pastatas 🔝 |        |                           |                |                            |             |  |  |  |  |
|-----------------------------------|----------------------------------------------------------------|--------|---------------------------|----------------|----------------------------|-------------|--|--|--|--|
| 📔 <u>N</u> aujas 📙 <u>S</u> augot | i 🛃 Išsaugoti kaip                                             | 🔂 Sau  | ugoti ir <u>u</u> ždaryti | ∂ <u>A</u> tna | ujinti 💊 Spausdinti 🝷 🎲    | Veiksmai 🝷  |  |  |  |  |
| 💰 Aktyvuoti nusidėvėjimą          |                                                                |        |                           |                |                            |             |  |  |  |  |
| Ilgalaikis turtas: Biuro pastatas |                                                                |        |                           |                |                            |             |  |  |  |  |
| 🐨 Pagrindinė informacija          | Pagrindinė informacija                                         | Papild | loma informacija          | Detalés        | Administravimo informacija | ļrašo sauga |  |  |  |  |
| 🐯 Operacijos                      | eracijos Turtas                                                |        |                           |                |                            |             |  |  |  |  |
| 🧾 Susiję objektai                 | Inventoriaus numeris                                           |        | MT001                     |                |                            |             |  |  |  |  |
| 👫 Vertės pasikeitimai             | Pavadinimas                                                    |        | Biuro pastatas            |                |                            |             |  |  |  |  |
| 👫 Nusidėvėjimo planai             | Turto grupė                                                    |        | (Nusidevejimas D          | K 63) Admii    | nistraciniai pastatais     |             |  |  |  |  |
| 줟 Priežiūros išlaidos             | Statusas Eksploatuojama                                        |        |                           |                |                            |             |  |  |  |  |
| 😫 Judėjimas                       | Aprašymas                                                      |        |                           |                |                            |             |  |  |  |  |
| 🧔 Globalios grupės                |                                                                |        |                           |                |                            |             |  |  |  |  |
|                                   |                                                                |        |                           |                |                            |             |  |  |  |  |

6. Matysite atliktus keitimus ilgalaikio turto kortelėje.

| Turto įvertinimas                |                                                                     |
|----------------------------------|---------------------------------------------------------------------|
| Įvertinimo metodas               | Įsigijimo savikaina atėmus nusidėvėjimą/amortizaciją ir nuvertėjimą |
| Sukauptas nusidėvėjimas          | 200,00                                                              |
| Likutinė vertė                   | 119800,00                                                           |
| Perkainojimas                    | 0,00                                                                |
| Balansinė vertė su perkainojimu  | 119800,00                                                           |
| Perkainojimo nusidėvėjimas       | 0,00                                                                |
| Likvidacinė vertė                | 1,00                                                                |
| Likusi nusidėvėjimo vertė        | 119799,00                                                           |
| Nusidėvėjimo metodas             | Tiesiogiai proporcingas                                             |
| Skaičiuoti nusidėvėjimą          |                                                                     |
| Nusidėvėjimo periodo tipas       | Kas ménesj                                                          |
| Tamavimo trukmė (mėn.)           | 600                                                                 |
| Likusi nusidėvėjimo trukmė       | 200                                                                 |
| Daalu dinia munidiku diinaa dada | 2010.02.20                                                          |

7. Nepamirškite Aktyvuoti nusidėvėjimą paspaudę [Aktyvuoti nusidėvėjimą].

| VI                                                                               | igacija Sinchronizacija Pagalba 🛛 🌾                                                                                                |                  |                         |        |                  |         |                            |             |   |   |
|----------------------------------------------------------------------------------|----------------------------------------------------------------------------------------------------|------------------|-------------------------|--------|------------------|---------|----------------------------|-------------|---|---|
| ļ                                                                                | 🕘 Pradir                                                                                                    | nis puslapis 🛛 🔋 | 🛾 👸 Ilgalaikis turtas 🛛 | 70     | Biuro pastatas 👔 | 3       |                            |             |   |   |
|                                                                                  | 📄 <u>N</u> aujas 📙 <u>S</u> augoti 提 Išsaugoti kaip 🔚 Saugoti ir <u>u</u> ždaryti 🎅 <u>A</u> tnaujinti 🚱 Spausdinti 👻 🎯 Veiksmai 🔹 |                  |                         |        |                  |         |                            |             |   |   |
|                                                                                  | 🚓 Aktyvuoti nusidėvėjimą                                                                                                    |                  |                         |        |                  |         |                            |             |   |   |
|                                                                                  | Ilgalaikis turtas: Biuro pastatas                                                                                                  |                  |                         |        |                  |         |                            |             |   |   |
|                                                                                  | Pagrindi                                                                                                    | nė informacija   | Pagrindinė informacija  | Papilo | doma informacija | Detalés | Administravimo informacija | ļrašo sauga |   |   |
|                                                                                  | 👸 Operacij                                                                                                    | os               | Turtas                  |        |                  |         |                            |             |   | Į |
|                                                                                  | 🗟 Susiję oł                                                                                                    | ojektai          | Inventoriaus numeri     | 5      | MT001            |         |                            |             |   |   |
| Uertės pasikeitimai         Pavadinimas         Biuro pastatas                   |                                                                                                    |                  |                         |        |                  |         |                            |             |   |   |
| Nusidėvėjimo planai Turto grupė (Nusidevejimas DK 63) Administraciniai pastatais |                                                                                                    |                  |                         |        |                  |         |                            |             |   |   |
|                                                                                  | 🔎 Priežiūro                                                                                                    | s išlaidos       | Statusas                |        | Eksploatuojama   |         |                            |             |   |   |
|                                                                                  | 🍪 Judėjima                                                                                                    | as               | Aprašymas               |        |                  |         |                            |             |   |   |
|                                                                                  | 📢 Globalic                                                                                                    | os grupės        |                         |        |                  |         |                            |             |   |   |
|                                                                                  | 💣 Atributa                                                                                                    | i                |                         |        |                  |         |                            |             |   |   |
|                                                                                  | 통 Pastabo                                                                                                    | 5                |                         |        |                  |         |                            |             |   |   |
|                                                                                  | Dokume                                                                                                    | ntai             | Eksploatacija           |        |                  |         |                            |             |   | Т |
|                                                                                  | 🚺 Veiklos/                                                                                                    | Laiškai          | lugata i akapla-t"      | _      | 2019 01 21       |         |                            |             |   |   |
|                                                                                  | 🎱 Istorija                                                                                                    |                  | įvesta į ekspioatacij   | q      | 2010-01-51       |         |                            |             |   |   |
|                                                                                  |                                                                                                    | "                | Eksploatacijos aktas    |        |                  |         |                            |             | 9 |   |

8. Nurodykite Nusidėvėjimo aktyvavimo datą – tokią pačią kaip ir stabdant nusidėvėjimą ir spauskite [Toliau].

| Aktyvuoti nusidėvėjimą                                                                            | _        |       | ×    |
|---------------------------------------------------------------------------------------------------|----------|-------|------|
| Pasirinkite nusidėvėjimo aktyvavimo datą<br>Užpildykite laukų reikšmes ir paspauskite 'Toliau >'. |          |       | 9    |
| Nusidėvėjimo aktyvavimo data 抱 2018-02-28 💌                                                       |          |       |      |
|                                                                                                   | Toliau > | Nutra | ıkti |

9. Skiltyje Nusidėvėjimo planai matysite, kad buvo sukurti nauji nusidėvėjimo planai nuo tos datos, kada nusidėvėjimo trukmė buvo pakeista. Ankstesni nusidėvėjimo paskaičiavimai išliks nepakitę I i i Naujas Jaugoti I i Ssaugoti kaip... I Saugoti ir uždaryti Antaujinti i Spausdinti - Spausdinti - Spausd

| 🗄 💰 Stabdyti nusidėvėjin | ną                                                                        |                      |                                        |                                       |          |  |  |
|--------------------------|---------------------------------------------------------------------------|----------------------|----------------------------------------|---------------------------------------|----------|--|--|
| Ilgalaikis turtas: Biu   | uro                                                                       | pastatas             |                                        |                                       |          |  |  |
| Pagrindinė informacija   | Isi                                                                       | gijimo vertės planas | Perkainojimo vertės planas             |                                       |          |  |  |
|                          |                                                                           |                      |                                        |                                       |          |  |  |
| Coperacijos              | veracijos Norėdami sugrupuoti pagal stulpelį, užtempkite jo antraštę čia. |                      |                                        |                                       |          |  |  |
| 🛃 Susiję objektai        |                                                                           | Periodas             | Sukauptas nusidėvėjimas per periodą Su | ukauptas nusidėvėjimas / amortizacija | Nudévéta |  |  |
| 👫 Vertės pasikeitimai    | •                                                                         | 2018 m. vasaris      | 200,00                                 | 200,00                                | <b>V</b> |  |  |
| 👫 Nusidėvėjimo planai    |                                                                           | 2018 m. kovas        | 599,00                                 | 799,00                                |          |  |  |
| Priožiŭros ičlaidos      |                                                                           | 2018 m. balandis     | 598,99                                 | 1 397,99                              |          |  |  |
| Priežiuros isididos      |                                                                           | 2018 m. gegužė       | 599,00                                 | 1 996,99                              |          |  |  |
| 😫 Judėjimas              |                                                                           | 2018 m. birželis     | 598,99                                 | 2 595,98                              |          |  |  |
| 🧔 Globalios grupės       |                                                                           | 2018 m. liepa        | 599,00                                 | 3 194,98                              |          |  |  |
| 🗗 Atributai              |                                                                           | 2018 m. rugpjūtis    | 598,99                                 | 3 793,97                              |          |  |  |
| Restabos                 |                                                                           | 2018 m. rugsėjis     | 599,00                                 | 4 392,97                              |          |  |  |
|                          |                                                                           | 2018 m. spalis       | 598,99                                 | 4 991,96                              |          |  |  |
|                          |                                                                           | 2018 m. lapkritis    | 599,00                                 | 5 590,96                              |          |  |  |
| 🙀 Veiklos/Laiškai        |                                                                           | 2018 m. gruodis      | 598,99                                 | 6 189,95                              |          |  |  |
| 🙄 Istorija               |                                                                           | 2019 m. sausis       | 599,00                                 | 6 788,95                              |          |  |  |
| **                       |                                                                           | 2019 m. vasaris      | 598,99                                 | 7 387,94                              |          |  |  |
|                          |                                                                           | 2019 m. kovas        | 599,00                                 | 7 986,94                              |          |  |  |
|                          |                                                                           | 2019 m. balandis     | 598,99                                 | 8 585,93                              |          |  |  |
|                          |                                                                           | 2019 m. gegužė       | 599,00                                 | 9 184,93                              |          |  |  |
|                          |                                                                           | 2019 m. birželis     | 598,99                                 | 9 783,92                              |          |  |  |
|                          |                                                                           | 2019 m. liepa        | 599,00                                 | 10 382,92                             |          |  |  |
|                          |                                                                           | 2019 m. rugpjūtis    | 598,99                                 | 10 981,91                             |          |  |  |
|                          |                                                                           | 2019 m. rugsėjis     | 599,00                                 | 11 580,91                             |          |  |  |
|                          |                                                                           | 2019 m. spalis       | 598,99                                 | 12 179,90                             |          |  |  |
|                          |                                                                           | 2019 m. lapkritis    | 599,00                                 | 12 778,90                             |          |  |  |
|                          |                                                                           | 2019 m. gruodis      | 598,99                                 | 13 377,89                             |          |  |  |
|                          |                                                                           | 2020 m. sausis       | 599,00                                 | 13 976,89                             |          |  |  |
|                          |                                                                           | 2020 m. vasaris      | 598,99                                 | 14 575,88                             |          |  |  |